## Moduł Growatt WiFi-E Przewodnik Instalacyjny

## Krok 1. Podłączenie

Usuń zatyczkę z portu RS232, sprawdź czy koło portu jest przełącznik DIP,

A. Jeżeli koło portu RS232 jest przełącznik DIP, ustaw DIP na 1. Następnie wepnij i przykręć moduł WiFi-E.

B. Jeżeli niema przełącznika DIP, należy wycisnąć gumową zatyczkę znajdującą się obok portu RS232. Następnie wepnij i przykręć moduł WiFi-E.

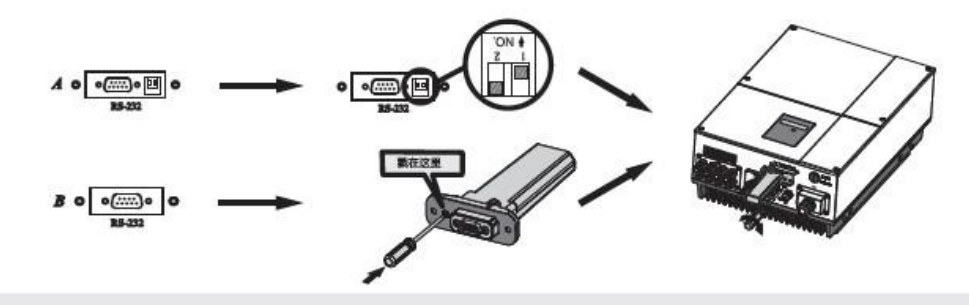

## Krok 2. Rejestrowanie i dodawanie urządzenia.

Znajdz aplikację "Shine Phone" w sklepie Google Play lub App Store, lub zeskanuj kod QR poniżej, pobierz i zainstaluj aplikację. Uwaga: Zainstaluj najnowszą dostępną wersję;

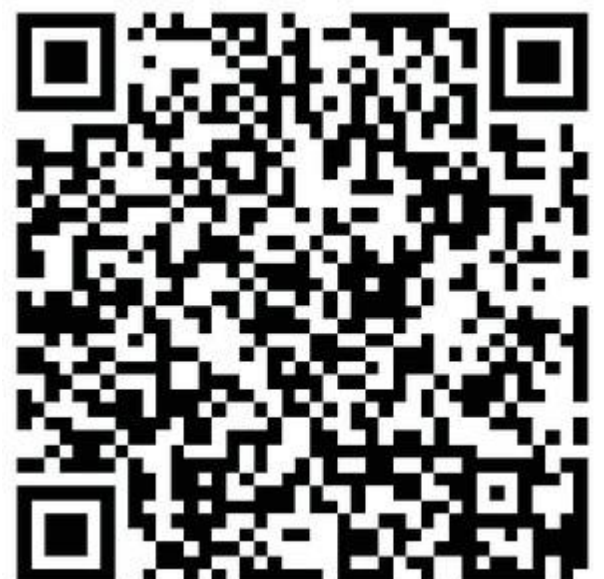

## [Android&iOS]

- 1. Połącz swój telefon z siecią WiFi z którą ma łączyć się moduł WiFi-E.
- 2. Włącz ShinePhone, i zarejestruj nowego użytkownika.

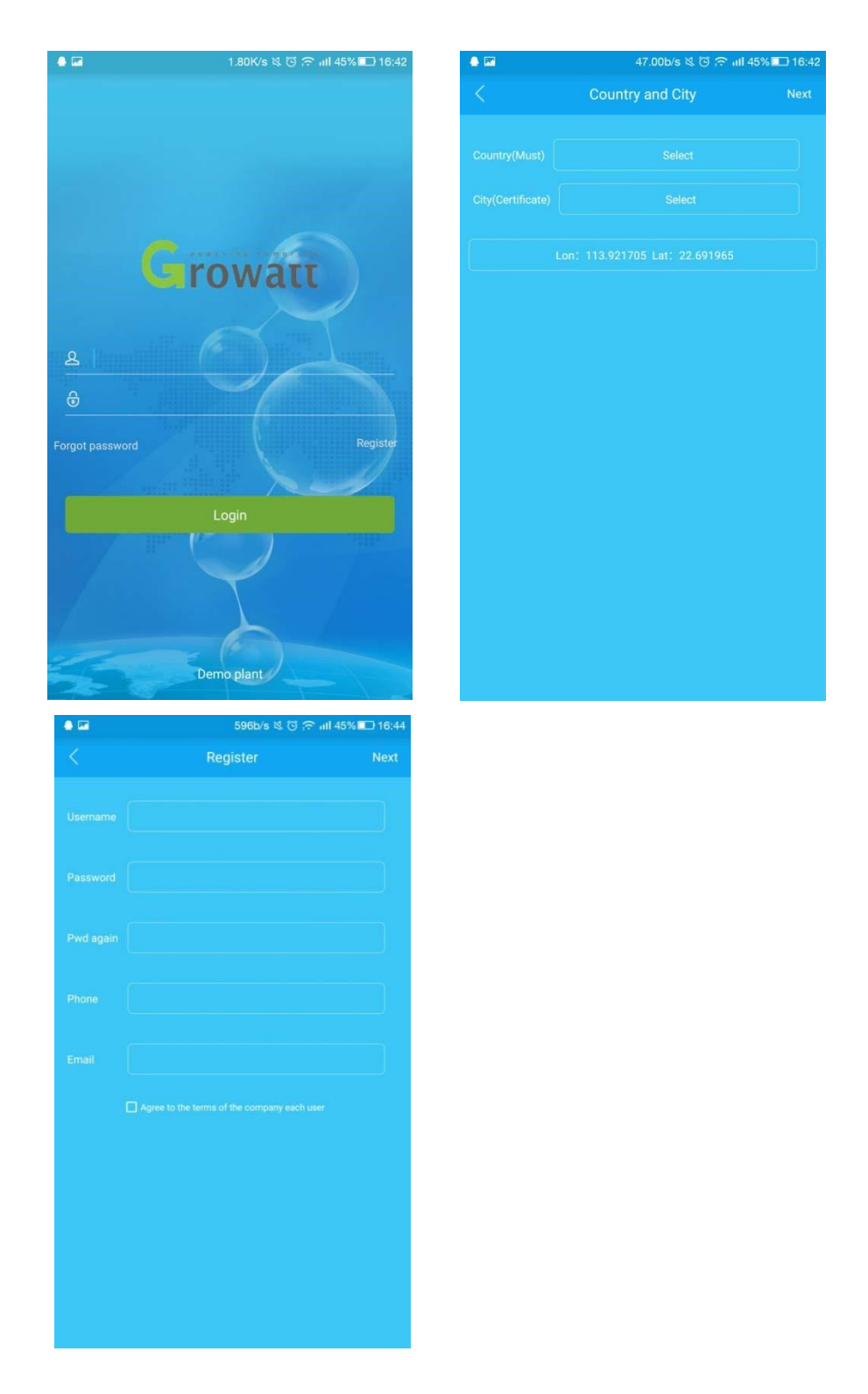

- 3. Wprowadź numer seryjny i wprowadź kod weryfikacyjny (możesz też zeskanować kod QR) aby dodać moduł do aktualnego konta.
- 4. W oknie "Set ShineWiFi", wprowadź hasło do WiFi w odpowiednim polu. Zwróć uwagę iż najpierw należy być połączonym z siecią WiFi.
- Po wprowadzeniu hasła, kliknij "Configure" aby rozpocząć kofigurację. Komunikat "configuration successful acquisition" pojawi się po poprawnej kofiguracji modułu WiFi-E. Kliknij "OK" aby przenieść się do ekranu logowania.

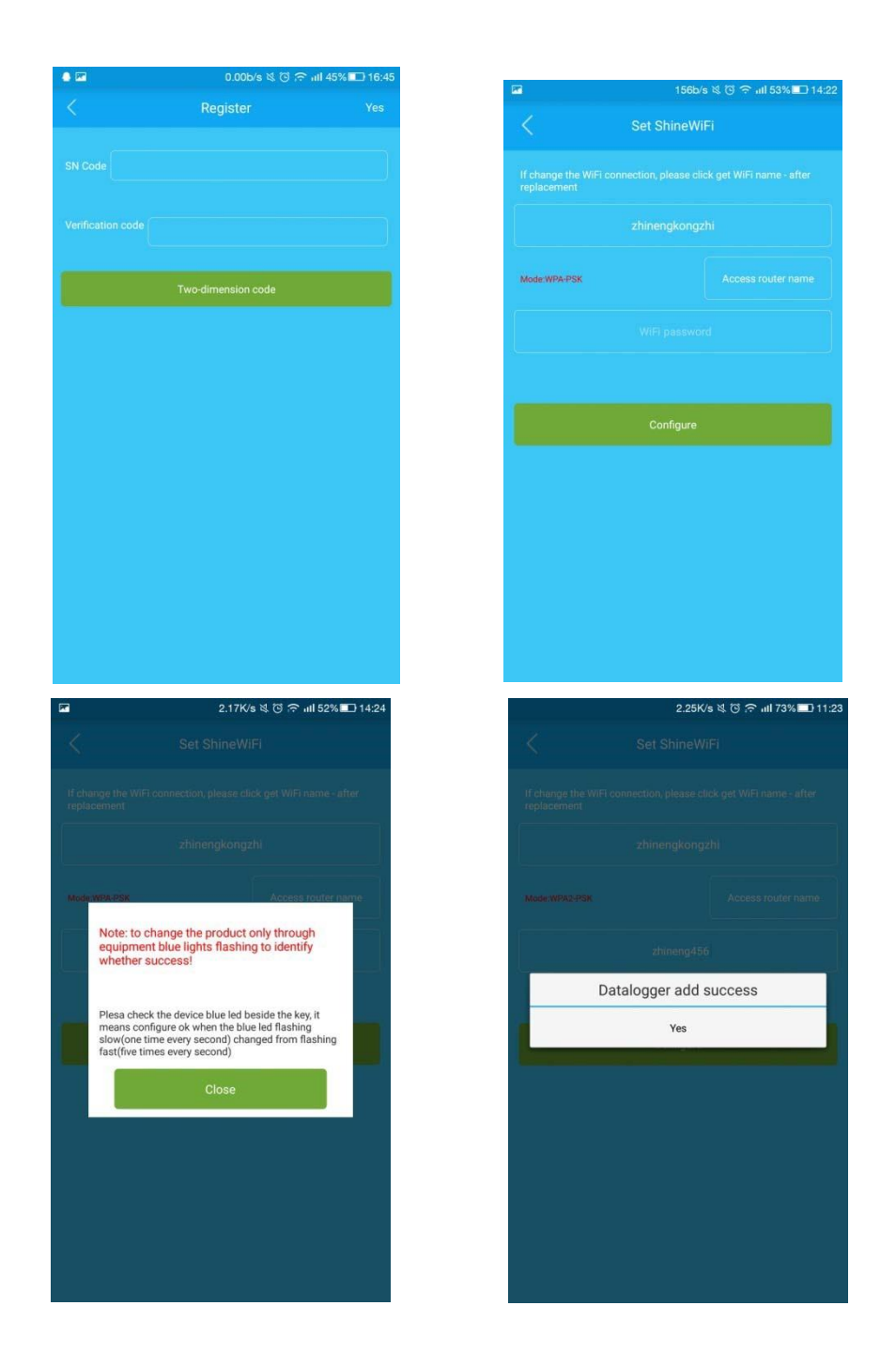

 Zaloguj się, następnie kliknij "+" w prawym górnym rogu aby wyświetlić informację o połączeniu data logera (moduł WiFi-E)

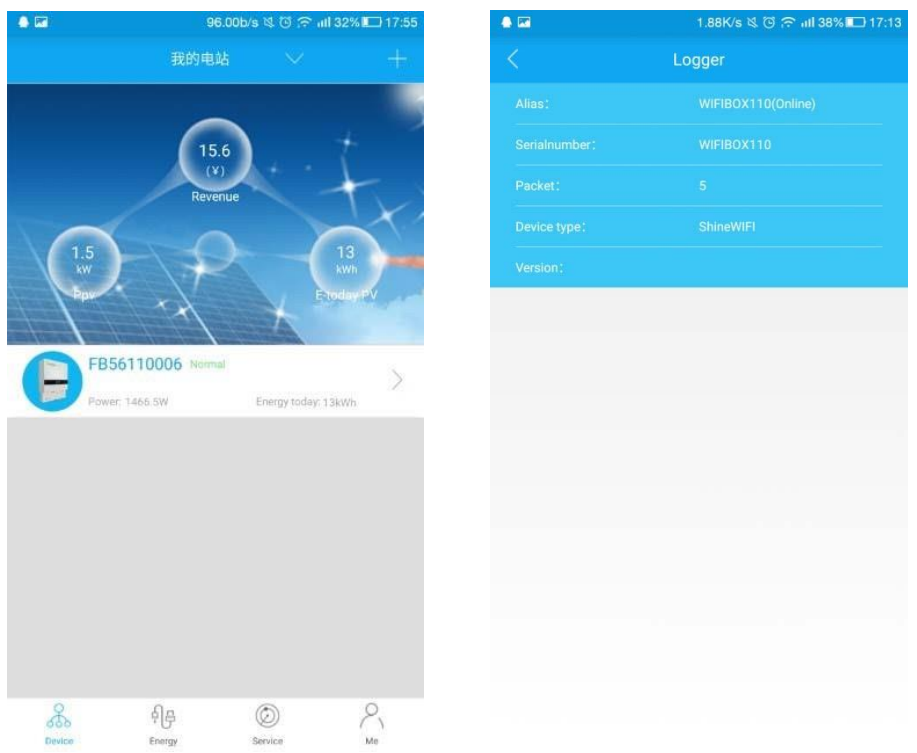

 Następnie kliknij zakładkę "Device" na dole alby przejść do karty gdzie znajdują się szczegółowe informacje o systemie PV

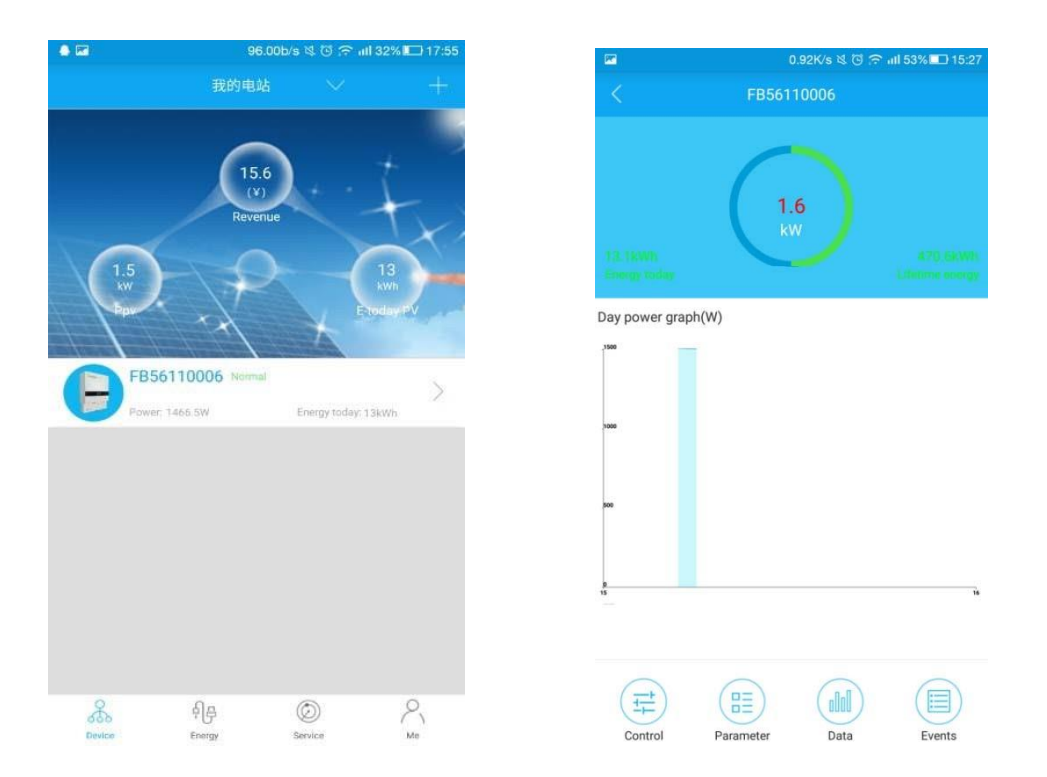

Uwaga: Status połączenia modułu WiFi-E wskazuje również niebieskiej LED na module WiFi-E

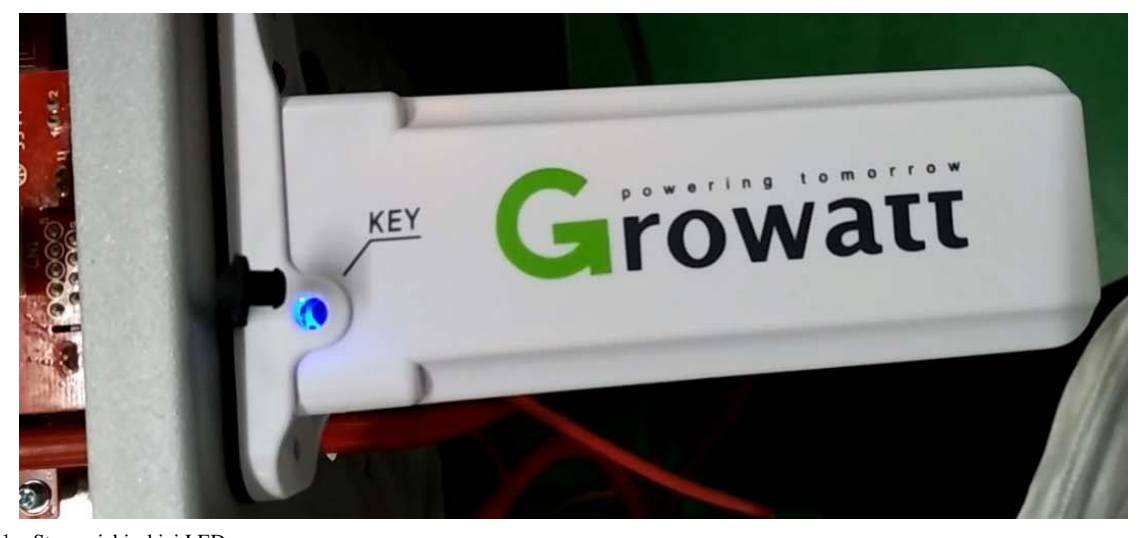

 Stany niebieskiej LED: Świeci ciągle: trwa inicjacja

Nie świeci: nie znaleziono urządzenia na porcie RS232

Szybko mruga (co 0.2s): Znaleziono inwerter lub SP2000 na porcie RS232

Mruga powoli (co 1s): Moduł WiFi-E jest online, a łączenie z routerem zakończyło się sukcesem

 Jeżeli zachodzi potrzeba ponownej konfiguracji modułu WiFi-E, wciśnij i przytrzymaj przycisk "KEY" co najmniej 3s, aż niebieska LED zacznie świecić ciągle a następnie migać szybko. Następnie otwórz aplikację ShinePhone i przytrzymaj moduł WiFi-E na liście datalogger, aby dokonać ponownej konfiguracji.